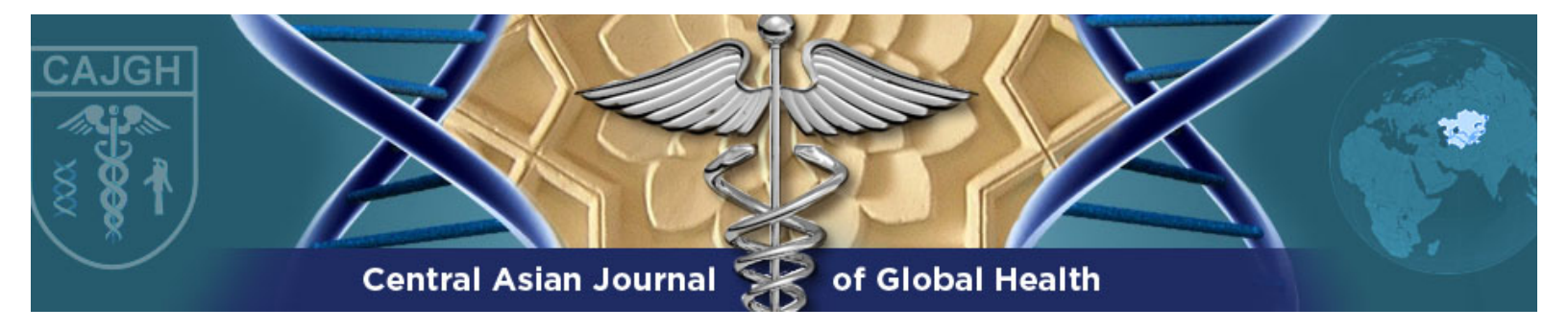

# EndNote Web Citation Formatting Guide

Thank you for your interest in submitting an article. Please read this guide carefully and follow all instructions to ensure compliance with our citation formatting requirements.

### **Getting started**

• Go to myendnoteweb.com

|                                                 | EndNote                          |                           |  |
|-------------------------------------------------|----------------------------------|---------------------------|--|
| Sign in                                         |                                  |                           |  |
| Email address                                   | f                                | Sign in with Facebook     |  |
| Password                                        | or in                            | Sign in with LinkedIn     |  |
| Forgot password? Sign                           | in                               |                           |  |
| Sign in via your Institution / Shibboleth login |                                  |                           |  |
| Don't                                           | : have an account? Sign          | up                        |  |
| By signing in you acknowled                     | ge and agree to our Terms of U   | se and Privacy Statement. |  |
| Having trouble w                                | ith sign-in? Please contact Cust | omer Support.             |  |

• Log in or sign up for an account. Once you log in, you should see this page.

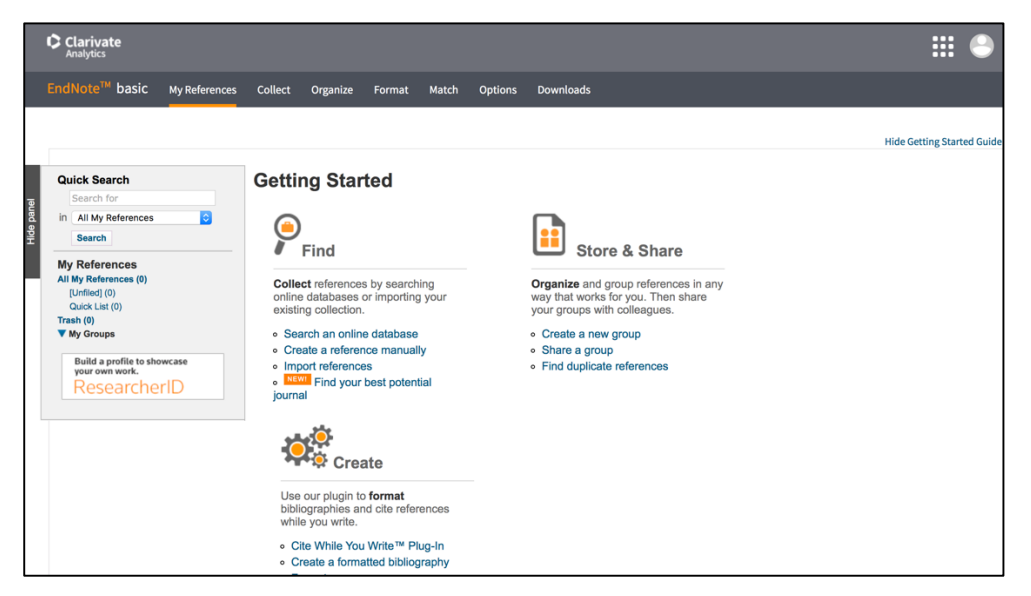

### **Creating new references**

There are two ways to create new references.

#### i) An automatic reference is available for your citation from a source like PubMed.

Example:

- 1. Go to <a href="https://www.ncbi.nlm.nih.gov/pubmed/">https://www.ncbi.nlm.nih.gov/pubmed/</a>
- Search any term (e.g. "cancer" or "diabetes") and select an article
   Click on "Send to"

| S NCBI Resources 🖸 How To 🖸                                                                                                    | Sign in to NCBI                                                                                             |
|----------------------------------------------------------------------------------------------------|----------------------------------------------------------------------------------------------------|
| Publication University of Medicine Advanced                                                                                                    | Search                                                                                                    |
| Format: Abstract + Send to -                                                                                                    | Full text links                                                                                             |
| J Epidemiol Community Health. 2016 Jan;70(1):104-8. doi: 10.1136/jech-2015-206251. Epub 2015 Aug 7.                                                                                                    |                                                                                                    |
| Health challenges in Kazakhstan and Central Asia.                                                                                                    | BMJ Full fext                                                                                               |
| Adambekov S <sup>1</sup> , Kalyntykyzy A <sup>1</sup> , lajasinov N <sup>2</sup> , Linkov F <sup>3</sup> .                                                                                                    | Save items                                                                                                  |
| Abstract<br>The Central Asian region, which encompasses Kazakhstan, Uzbekistan, Tajikistan, Turkmenistan and Kyrgyzstan, is an interesting<br>geographic region with a rich history dating back to the Silk Road, Mongol conquests and expansion of the Russian Empire. However,<br>from a public health viewpoint, the Central Asian region is under-investigated, and many public health challenges exist, as countries of<br>Central Asia inherited the centralised medical systems practiced in the Soviet Union, and are currently undergoing rapid transitions. A<br>here a without of the used medical isome centralised medical existence and the used is deviced in centre of a Central Asia. | Similar articles<br>Post-Soviet Central Asia: a summary of the drug<br>situation. [Int J Drug Policy. 2014] |
| and infections disease. This ensuring continues and the work in including continues of central roads are a course of central roads and infections disease. This ensuring continues and infections disease. This ensuring continues are and the exploration of the most important public health challenges in the Central Asian region, including limited scientific productivity, the double burden of chronic and infectious disease, the need for healthcare reform and the                                                                                                    | Review Biosurveillance in Central Asia:<br>Successes and Challe [Front Public Health. 2016]                 |
| reduction in care variation. Central Asia has a large number of medical schools, medical centres, and emerging research institutes that<br>can be used to foster a change in medical and public health practice in the region.                                                                                                    | [Former Soviet Central Asia: a cultural and<br>demographic [Cah Mediterr Orient Monde Turc]                 |
| KEYWORDS: ACCESS TO HLTH CARE; EPIDEMIOLOGY; Epidemiology of chronic non communicable diseases; HEALTH BEHAVIOUR                                                                                                    | Review Central Asian Post-Soviet health<br>systems in transition: I [Glob Health Action. 2014]              |
| PMID: 28254293 DOI: 10.1136/jech-2015-206251<br>[Indexed for MEDLINE]                                                                                                    | Human papillomavirus prevalence and type-<br>distribution, cervical cancer scree [Vaccine. 2013]            |
| E7 → 20                                                                                                    | See reviews<br>See all                                                                                      |

4. Select "Citation manager"

| S NCBI Resources 🖂 How To 🖸                                                                                                    |                                                                                                    | Sign in to NCBI                                                                                                    |
|----------------------------------------------------------------------------------------------------|----------------------------------------------------------------------------------------------------|----------------------------------------------------------------------------------------------------|
| US halonal Labory of Medicine Versition of Neuron Versition Versitio Versition Versition Versition Versiti |                                                                                                    | Search Help                                                                                                    |
|                                                                                                    | Send to - Choose Destination File Collections Collections Collections Collections Collections Collections Collections Collections Context Context Cont | raphy<br>al citation<br>ia: a summary of the drug<br>[Int J Drug Policy. 2014]<br>Exerce Biosurveillance in Central Asia:<br>Successes and Challe (Front Public Health. 2016)<br>(Former Soviet Central Asia: a cultural and<br>demographic [Cah Mediterr Orient Monde Turc]<br>Exerce Soviet Central Asia: a cultural and<br>demographic [Cah Mediterr Orient Monde Turc]<br>Exerce Soviet Centra |
|                                                                                                    |                                                                                                    | See all                                                                                                    |

### 5. Click on "Create File"

| S NCBI Resources 🖸 How To 🖸                                                                                                    |                                                                                                    | <u> </u>                                                                                                    | Sign in to NCBI                                                                                                    |
|----------------------------------------------------------------------------------------------------|----------------------------------------------------------------------------------------------------|----------------------------------------------------------------------------------------------------|----------------------------------------------------------------------------------------------------|
| Publicad core<br>UR National Institute of Version<br>National Institute of Version<br>Advanced                                                                                                    |                                                                                                    | Searc                                                                                                    | <b>h</b><br>Help                                                                                                    |
| Format: Abstract -<br>Lepidemici Community Health, 2016 Jen;70(1):1048. doi: 10.1138/jech-2015-208251. Epub 2015 Aug 7.<br>Health challenges in Kazakhstan and Central Asia.<br>Adambekov S <sup>1</sup> , Kalvrdykov A <sup>1</sup> , Igissinov N <sup>2</sup> , Linkov E <sup>3</sup> .<br>Admbekov S <sup>1</sup> , Kalvrdykov A <sup>1</sup> , Igissinov N <sup>2</sup> , Linkov E <sup>3</sup> .<br>Author Information<br>Hostract<br>The Central Asian region, which encompasses Kazakhstan, Uzbekistan, Tajikistan, Turkmenistan and Kyrg<br>geographic region with a rich history dating back to the Silk Road, Mongol conquests and expansion of the<br>from a public health viewpoint, the Central Asian region is under-investigated, and mary public health challenge<br>central Asia inherited the centralised medical systems practiced in the Soviet Union, and are currently und<br>large number of low and middle-income countries around the world, including countries of Central Asia, fact<br>and infectious disease. This essay focuses on the exploration of the most important public health challenge<br>including limited scientific productivity, the double burden of chronic and infectious disease, the need for here<br>reduction in care variation. Central Asia has a large number of medical schools, medical centres, and emergic<br>can be used to foster a change in medical and public health practice in the region.<br>KEYWORDS: ACCESS TO HLTH CARE; EPIDEMIOLOGY; Epidemiology of chronic non communicable diseases; HEALTHI<br>PMID: 2824283 Dis: 10:1139/geb-2015-202512<br>[Indewed for MEDLINE]<br>W | Send to - Choose Destination File Collection Collection Collection Collection Collection Content Content Conte | d<br>graphy<br>mal citation<br>Review Biosurveillan<br>Successes and Challe<br>(Former Soviet Centra<br>demographic (Cah Me<br>Review Central Asian<br>systems in transition: I<br>Human papillomavirus<br>distribution, cervical co | sia: a summary of the drug<br>[Int J Drug Policy, 2014]<br>ce in Central Asia:<br>[Front Public Hatth. 2016]<br>al Asia: a cultural and<br>editerr Orient Monde Turc]<br>Post-Soviet health<br>t (Glob Health Action. 2014]<br>s prevalence and type-<br>ancer scree [Vaccine. 2013]<br>See reviews<br>See all |

A citation file will be downloaded onto your computer.

Now you must import this file into your EndNote library:

- 1. Log in to EndNote web
- 2. Put your mouse over the "Collect" tab

| Clarivate<br>Analytics                                                                                                    | $\frown$                                        | III 🕒                                                                                                    |
|----------------------------------------------------------------------------------------------------|-------------------------------------------------|----------------------------------------------------------------------------------------------------|
| EndNote <sup>™</sup> basic My References                                                                                                    | Collect Organize Format Match Options Downloads |                                                                                                    |
|                                                                                                    | Online Search New Reference Import References   |                                                                                                    |
|                                                                                                    |                                                 | Hide Getting Started Guide                                                                                                    |
| Quick Search<br>Search for<br>in All My References<br>Search<br>My References<br>All My References<br>()<br>(Unfiled (0)<br>Guick List (0)<br>Trash (0)<br>▼ My Groups<br>Build a profile to showcase<br>your own work.<br>ResearcherID | Getting Started                                 | ore & Share<br>Ind group references in any<br>rks for you. Then share<br>with colleagues.<br>Hew group<br>roup<br>cate references |

## 3. Select "Import References"

| Clarivate<br>Analytics                             |                                                               |                            |              |             |             |         |           |
|----------------------------------------------------|---------------------------------------------------------------|----------------------------|--------------|-------------|-------------|---------|-----------|
| EndNote <sup>™</sup> basic                         | My References                                                 | Collect C                  | Organize     | Format      | Match       | Options | Downloads |
|                                                    |                                                               | Online Searc               | h New Re     | eference    | oort Refere | ences   |           |
| Import Reference<br>File:<br>Import Option:<br>To: | Choose File 10.234<br>EndNote Import<br>(Unfiled) ©<br>Import | EndNote?<br>07_24094064.rk | s<br>🔉 Selec | t Favorites |             |         |           |

4. Choose the citation file you downloaded onto your computer

| Clarivate<br>Analytics     |                                                                                     |                                      |                 |               |         |           |
|----------------------------|-------------------------------------------------------------------------------------|--------------------------------------|-----------------|---------------|---------|-----------|
| EndNote <sup>™</sup> basic | My References                                                                       | Collect Org                          | anize Format    | Match         | Options | Downloads |
|                            |                                                                                     | Online Search                        | New Reference   | mport Referer | nces    |           |
| Import Referenc            | es<br>Importing from<br>Choose File 10.2<br>EndNote Import<br>(Unfiled) ©<br>Import | n EndNote?<br>307_24094064.ris<br>\$ | Select Favorite | :5            |         |           |

5. For "Import Option," choose RefMan RIS

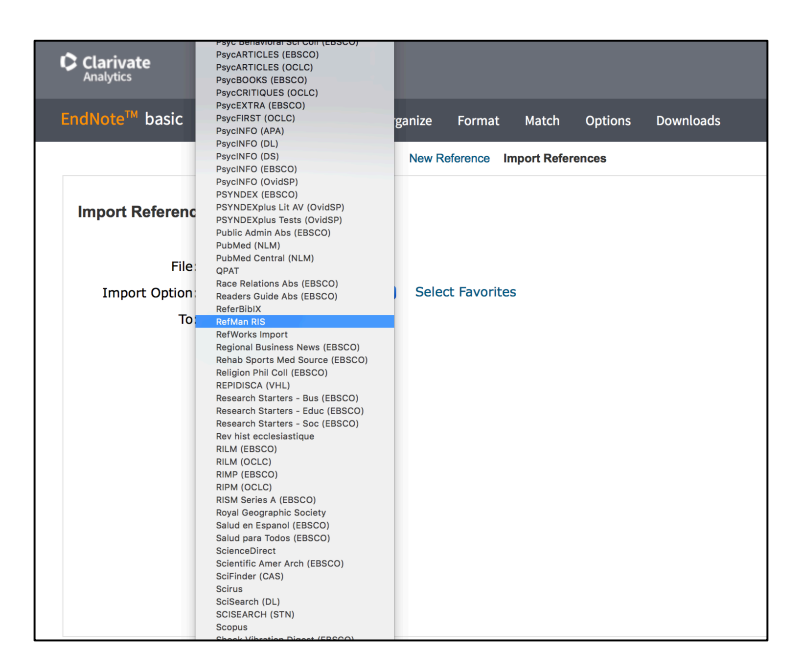

- 6. For "To" select "Unfiled" or select "New Group" to create a new group of citations.
- 7. Click "Import"

Your citation will then be added to your library.

# ii) An automatic reference is not available for your citation. You must enter the citation information manually.

- 1. Log in to EndNote Web
- 2. Put your mouse on the "Collect" tab

| Clarivate<br>Analytics                  |                          |                                                                  |  |
|-----------------------------------------|--------------------------|------------------------------------------------------------------|--|
| EndNote <sup>™</sup> basic My Reference | Collect Organize         | Format Match Options Downloads                                   |  |
|                                         | Online Search New Ref    | ference Import References                                        |  |
| Quick Search                            | New Reference            |                                                                  |  |
| Search for<br>in All My References      | Bibliographic<br>Fields: | Cancel                                                           |  |
| Search                                  | Reference Type:          | Generic                                                          |  |
| My References<br>All My References (2)  | Author:                  | Use format Last Name, First name. Enter each name on a new line. |  |
| Quick List (0)                          | Title:                   |                                                                  |  |
| Trash (0)<br>▼ My Groups                | Year:                    |                                                                  |  |
| New Group (0)                           | Secondary Author:        |                                                                  |  |
| Build a profile to showcase             | Secondary Title:         |                                                                  |  |
| your own work.                          | Place Published:         |                                                                  |  |
| Researchend                             | Publisher:               |                                                                  |  |
|                                         | Volume:                  |                                                                  |  |
|                                         | Number of Volumes:       |                                                                  |  |
|                                         | Number:                  |                                                                  |  |
|                                         | Pages:                   |                                                                  |  |
|                                         | Section:                 |                                                                  |  |

3. Select "New Reference"

| Clarivate<br>Analytics                        |                          |                                                                  |  |
|-----------------------------------------------|--------------------------|------------------------------------------------------------------|--|
| EndNote <sup>™</sup> basic My References      | Collect Organize         | Format Match Options Downloads                                   |  |
| _                                             | Online Search New Refe   | ference trabort References                                       |  |
| Quick Search                                  | New Reference            |                                                                  |  |
| Search for<br>in All My References            | Bibliographic<br>Fields: | Cancel                                                           |  |
| Search                                        | Reference Type:          | Generic Ceneric                                                  |  |
| My References<br>All My References (2)        | Author:                  | Use format Last Name, First name. Enter each name on a new line. |  |
| Quick List (0)                                | Title:                   |                                                                  |  |
| ▼ My Groups                                   | Year:                    |                                                                  |  |
| New Group (0)                                 | Secondary Author:        |                                                                  |  |
| Build a profile to showcase<br>your own work. | Secondary Title:         |                                                                  |  |
| ResearcherID                                  | Publisher:               |                                                                  |  |
|                                               | Volume:                  |                                                                  |  |
|                                               | Number of Volumes:       |                                                                  |  |
|                                               | Number:                  |                                                                  |  |
|                                               | Pages:                   |                                                                  |  |
|                                               | Section:                 |                                                                  |  |

- 4. Choose your reference type. This will usually be a journal article, web page, report, book, or generic.
- 5. Fill in as much information as possible. For a text resource, you must provide author, editor, or publisher; title; and year. Web pages must have a title, URL, and access date.
- 6. When you are finished entering information, click "Save" at the bottom of the page.

Your citation will then be added to your library.

### Inserting your references into documents

### i) Download the EndNote "Cite While You Write" Plug-In

- 1. Log in to EndNote Web
- 2. Put your mouse over the "Format" tab
- 3. Select "Cite While You Write Plug-In"
- 4. Download and install the program for Mac or Windows

| Clariv<br>Analytics | ate                                                                                         |                                                                                                    |                                                          |                                                            |                                  |                       |                     |                        |         |               |             |            |              |            |
|---------------------|---------------------------------------------------------------------------------------------|----------------------------------------------------------------------------------------------------|----------------------------------------------------------|------------------------------------------------------------|----------------------------------|-----------------------|---------------------|------------------------|---------|---------------|-------------|------------|--------------|------------|
|                     | <sup>™</sup> basic                                                                          | My References                                                                                                    | Collect                                                  | Organize                                                   | Format                           | Match                 | Options             | Downloads              |         |               |             |            |              |            |
|                     |                                                                                             |                                                                                                    |                                                          |                                                            | Bibliograp                       | hy Cite V             | Vhile You Wri       | ite™ Plug-In Format Pa | aper I  | Export Refere | nces        |            |              |            |
| Cite WI             | hile You V<br>the EndN<br>save online<br>5. Patent 1<br>e Installatio<br>Downloa<br>Downloa | Write <sup>™</sup> Plug-In<br>ote plug-in to ins<br>references to yo<br>8,082,241<br>on Instructions a<br>d Windows with<br>id Macintosh | ert referen<br>our library i<br>nd System<br>Internet Ex | ces, and for<br>n Internet E<br>Requiremen<br>plorer plug- | mat citatii<br>xplorer fo<br>ts. | ons and b<br>r Window | iibliographie<br>s. | es automatically whil  | ile you | write your    | papers in W | /ord. This | plug-in also | allows you |

#### Setting up the program ii)

- Open Microsoft Word
   Select the "EndNote" Tab

| 💿 🔵 🔵 🛛 AutoS                             | ave 🔵 off 📔 📮                | 🖌 🗸 🖉          | ₹                                                                                                    | 💼 Example      |      |         | Q~ Search in Document | (i) •     |
|-------------------------------------------|------------------------------|----------------|----------------------------------------------------------------------------------------------------|----------------|------|---------|-----------------------|-----------|
| Home Insert                               | Design Layo                  | out References | Mailings                                                                                                    | Review         | View | EndNote |                       | 🛃 Share 🔺 |
| Insert<br>Citation Go to EndNot<br>Online | Edit & Manage<br>Citation(s) | le: JAMA *     | Tools  Tools  To | nces<br>e Help | 4    |         | 6                     |           |
|                                           |                              |                |                                                                                                    |                |      |         |                       |           |

3. Select "Preferences"

| • • (              | AutoSav                 | re OFF                       |         | 🖸 U T 🖸                               | ,  ₹       | 💼 Example | 1    |         | Q- Search in Document |         | •          |
|--------------------|-------------------------|------------------------------|---------|---------------------------------------|------------|-----------|------|---------|-----------------------|---------|------------|
| Home               | e Insert                | Design                       | Layout  | Reference                             | s Mailings | Review    | View | EndNote |                       | 🛃 Share | e <b>^</b> |
| R                  |                         | ₽ <b>₽</b>                   | Style:  | JAMA                                  | Prefer     | rences    |      |         |                       |         |            |
| Insert<br>Citation | Go to EndNote<br>Online | Edit & Manage<br>Citation(s) | Bi 📑 Bi | ibliography *                         | 2 EndN     | ote Help  |      |         |                       |         |            |
|                    | 1                       |                              | 4       | $\cdots : \stackrel{1}{ } \cdots :  $ | 2          | 3         | 4    |         | 6 7 7                 |         |            |
|                    |                         |                              |         |                                       |            |           |      |         |                       |         |            |
| -                  |                         |                              |         |                                       |            |           |      |         |                       |         |            |
| -                  |                         |                              |         |                                       |            |           |      |         |                       |         |            |
| -                  |                         |                              |         |                                       |            |           |      |         |                       |         |            |
| -                  |                         |                              |         |                                       |            |           |      |         |                       |         |            |
| -                  |                         |                              |         |                                       |            |           |      |         |                       |         |            |
| -                  |                         |                              |         |                                       |            |           |      |         |                       |         |            |
| -                  |                         |                              |         |                                       |            |           |      |         |                       |         |            |
| _                  |                         |                              |         |                                       |            |           |      |         |                       |         |            |
| -                  |                         |                              |         |                                       |            |           |      |         |                       |         |            |

4. A new window will open. Select "Application"

| EndNote Cite While You Write Preferences    |
|---------------------------------------------|
| General Keyboard Application                |
| Select the Cite While You Write application |
| EndNote                                     |
| EndNote online                              |
| Enter your EndNote account details          |
| URL: https://my.endnote.com                 |
| E-mail Address:                             |
| Password:                                   |
|                                             |
|                                             |
|                                             |
| ? Cancel OK                                 |

- 5. Select EndNote Online
- 6. Enter the email address and username you used to make your EndNote account
- 7. Select "OK"

### iii) Inserting citations

- 1. Open your document in Microsoft Word
- 2. Select the EndNote Tab
- 3. For "Style," select JAMA

| 🖲 🔵 🔵 🛛 Aut                             | Save OFF                         | 🛛 🖬 ທ 🕶 🖨         | ₹ 💼 Example                 | Q v Search in Document |
|-----------------------------------------|----------------------------------|-------------------|-----------------------------|------------------------|
| Home Inse                               | rt Design                        | Layout References | Mailings Review View        | EndNote 🗠 Share 🔨      |
| Insert<br>Citation Go to EndM<br>Online | ote Edit & Manage<br>Citation(s) | Style: JAMA       | Preferences<br>EndNote Help |                        |
|                                         |                                  | <u>}</u>          | <u> </u>                    |                        |

- 4. Place your cursor where a citation is needed
- 5. Select "Insert Citation"

|          | AutoSa                 | ve OFF                       | l E N     | • U 🗄              | 🔻 谢 Exan           | n <b>ple</b> — Sav | ed to my N | <i>l</i> lac | Q~ Search in Doc | cument 🙂  |
|----------|------------------------|------------------------------|-----------|--------------------|--------------------|--------------------|------------|--------------|------------------|-----------|
| Home     | Insert                 | Design                       | Layout    | References         | Mailings           | Review             | View       | EndNote      |                  | 🛃 Share 🧄 |
|          |                        | <b>1</b> 77.                 | Style: JA | MA                 | Tools 🔻            |                    |            | -            |                  |           |
| ĽQ       |                        |                              |           |                    | Prefere            | nces               |            |              |                  |           |
| Insert G | o to EndNote<br>Online | Edit & Manage<br>Citation(s) | Biblio    | graphy 🔻           | C EndNot           | e Help             |            |              |                  |           |
| r        |                        | 1                            |           | 1                  | 2                  | 3                  | 4          |              | 6 7 7            |           |
|          |                        |                              |           |                    |                    |                    |            |              |                  |           |
| -        |                        |                              |           |                    |                    |                    |            |              |                  |           |
| _        |                        |                              |           |                    |                    |                    |            |              |                  |           |
| -        |                        |                              |           |                    |                    |                    |            |              |                  |           |
|          |                        |                              | Inser     | rt a citation at t | he end of this sen | tence              |            |              |                  |           |
| -        |                        |                              |           |                    |                    |                    |            |              |                  |           |

6. A new window will open. Search a keyword for your citation

| 0 0                             | EndNote Fir      | d & Insert My | References |                |
|---------------------------------|------------------|---------------|------------|----------------|
| Eind Citation:                  | example          |               | >          | 8              |
| Author                          | Year             | Title         |            | ^              |
| example                         |                  | example       |            |                |
|                                 |                  |               |            |                |
|                                 |                  |               |            |                |
|                                 |                  |               |            |                |
|                                 |                  |               |            |                |
|                                 |                  |               |            |                |
|                                 |                  |               |            |                |
|                                 |                  | 0             |            |                |
| Reference Type<br>Author: examp | e: Generic<br>le |               |            |                |
| Title: example                  |                  |               |            |                |
| Secondary Aut                   | nor: ere         |               |            |                |
|                                 |                  |               |            |                |
|                                 |                  |               |            |                |
|                                 |                  |               |            |                |
|                                 |                  |               | Canaal     |                |
|                                 |                  |               | Cancel     | Insert -       |
| Library: Traveling Li           | orary            |               |            | 1 item in list |

- 7. Select your citation from the list
- 8. Click "insert"

| 🛑 😑 🔵 🕴 AutoSa                             | ve 🔵 OFF 📔                   | 🔒 🗠 🔻 🗗 🧮 🔻 📲 Example — Saved to my Mac |                                          |                     |      |         | Q- Search in Document |         | • ٢ |
|--------------------------------------------|------------------------------|-----------------------------------------|------------------------------------------|---------------------|------|---------|-----------------------|---------|-----|
| Home Insert                                | Design                       | Layout References                       | Mailings                                 | Review              | View | EndNote |                       | 🛃 Share | • ^ |
| Insert<br>Citation Go to EndNote<br>Online | Edit & Manage<br>Citation(s) | Style: JAMA +                           | Tools *<br>Preference<br>Control EndNote | nces<br>e Help<br>3 | 4    | 5       | 6 7                   |         |     |
| -                                          |                              | 3                                       |                                          |                     |      |         |                       |         |     |
|                                            |                              | Insert a citation at the enc            | l of this sente                          | nce <sup>1</sup> .  |      |         |                       |         |     |
|                                            |                              | References                              |                                          |                     |      |         |                       |         |     |
| -                                          |                              |                                         |                                          |                     |      |         |                       |         |     |

Your citation will be inserted, and a reference list will be placed at the end of your document.